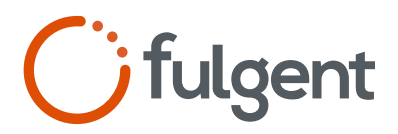

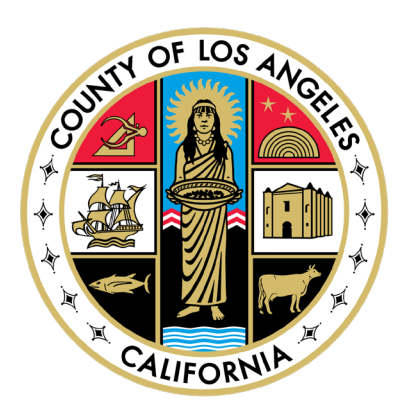

# Workforce COVID-19 Vaccination Verification

#### For proof of vaccination, you will need:

• A CDPH digital vaccine card QR code Please go to page 5 for instructions on how to get your CDPH digital vaccine QR code

#### OR

• A digital photo of your hard copy vaccine card

# Please have the following ready before starting registration

- Employee or contractor ID number
- LA County department name
- Preferred email address
- Proof of vaccination

### Notice for Department of Health Services (DHS) employees

### As a reminder, the process for the DHS workforce is as follows:

If you were vaccinated by DHS, your vaccination verification is complete. If you received your vaccination outside of DHS, you must submit a copy of your vaccination record to your local Employee Health Services.

DHS employees do not need to submit their vaccination records into the Fulgent database.

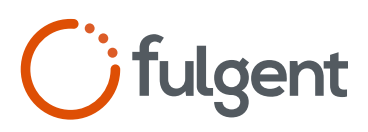

# How to Register Online

### Verifying LAC employee status

1 Visit lac.fulgentgenetics.com and click the button "Begin Registration".

| 2 | Verify your information by entering |
|---|-------------------------------------|
|   | the following:                      |

- Employee ID / Contractor ID
   E/C #: [format E/C#####]
- Department you belong to i.e., DHS, Fire Dept, DHR, etc.
- First Name
- Last Name
- Date of Birth
- Preferred Email Address

|                                                  | of Los Angeles Workforce                                                                                    |
|--------------------------------------------------|----------------------------------------------------------------------------------------------------|
| COVÍD                                            | -19 Vaccination Verification                                                                                |
| Please use the<br>and provide y<br>COVID-19 test | > button below to declare your vaccination status<br>our demographic information should you require<br>ing. |
| 1) Your employe<br>name, and a p<br>AND          | ee or contractor ID number, LA County department<br>referred email address                                  |
| 2) Your CDPH o<br>hard copy vace                 | ligital vaccine card QR code -or- a digital photo of your<br>cine card.                                     |
| To obtain your                                   | CDPH digital vaccine card, please visit:                                                                    |
| Please e<br>Contrad                              | enter your Employee ID /<br>etor ID:                                                                        |
| E###### or C                                     |                                                                                                    |
| Employee ID                                      |                                                                                                    |
|                                                  |                                                                                                    |
| Please s<br>belong 1<br>Department               | elect the department you<br>to:                                                                             |

| 3 | <b>If your information matches in our system</b><br>You will be sent a unique URL link to your preferred<br>email address to complete the rest of your<br>registration.            | <b>Gulgent Thanks!</b> Please check your email for a link to complete your registration.                                                                                                    |
|---|----------------------------------------------------------------------------------------------------|----------------------------------------------------------------------------------------------------|
|   | <b>If your information does not match in our system</b><br>Please double-check your information and try<br>again, or contact your supervisor to be added to<br>the program roster. | <b>C</b> fulgent <b>W</b><br>Unfortunately, we were not able to locate<br>your information in our system. Please try<br>again, or contact your supervisor to be<br>added to the program roster.<br>START OVER |

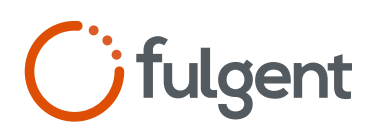

### Completing the rest of your registration

| 4 | Login to your email account and<br>find an email from Fulgent Genetics<br>with the subject line "Complete Your<br>Registration".<br>In the email, click on<br>"Complete Registration"<br>Confirm your identity and that all<br>information is correct. | Con<br>Hellol<br>Please<br>Workfi              | fulgent     if fulgent     inplete Your Registration     e click the link below to complete your registration for the County of Los Angeles     orce COVID-19 Vaccination Verification initiative.                           |  |  |
|---|----------------------------------------------------------------------------------------------------|------------------------------------------------|----------------------------------------------------------------------------------------------------|--|--|
|   |                                                                                                    | This li                                        | nk will expire in 3 days.                                                                                                    |  |  |
|   | If you don't get an email or see a<br>discrepancy with your information,<br>please contact Fulgent's Client<br>Services team at:                                                                                                    | Reg                                            | COMPLETE REGISTRATION                                                                                                    |  |  |
|   | <b>Phone:</b> 1 (626) 350-0537                                                                                                    |                                                | Please confirm the following information is correct. If not, please close                                                                                                    |  |  |
|   | Email: lacsupport@fulgentgenetics.com                                                                                                    | Employee ID                                    |                                                                                                    |  |  |
|   |                                                                                                    | C00                                            | 2462                                                                                                    |  |  |
| 5 | Select one of the following, regarding your vaccination details:                                                                                                    |                                                | <b>i</b> fulgent                                                                                                    |  |  |
|   | • <b>CDPH Digital Vaccine Card (Fastest method)</b><br>Please go to page 5 for instructions on how to get your<br>CDPH digital vaccine QR code                                                                                                    |                                                | For the best experience, please save an image of your CDPH digital vaccine card to use for verification. If you do not have your CDPH digital vaccine card, you can acquire it here:<br>https://myvaccinerecord.cdph.ca.gov/ |  |  |
|   | • <b>Physical Vaccine Card (Manual entry)</b><br>Upload image or take a photo of your vaccine card<br>Enter dose manufacturer, dose date, dose lot number                                                                                              |                                                | I have the following vaccination details prepared:  CDPH DIGITAL VACCINE CARD (FASTEST)                                                                                                    |  |  |
|   | Not Vaccinated                                                                                                    | PHYSICAL VACCINE CARD           NOT VACCINATED |                                                                                                    |  |  |
|   |                                                                                                    |                                                |                                                                                                    |  |  |

**Please Note:** By providing your vaccination records, you are affirming that the information you have provided herein is true and complete, and that you understand that the County of Los Angeles will use this information to document your vaccination status and will verify this information against vaccination records maintained by Healthvana for the California Department of Public Health.

SAVE AND CONTINUE

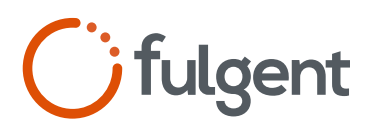

### Completing the rest of your registration continued

6 If you've submitted your vaccine card showing full vaccination, we have sent an email notification as a record of your submission-in-review. When the review is completed, you will receive an additional notification email to confirm that your submission has been verified.

### You do not need to perform regular COVID-19 testing per LA County policy.

### Until you are fully vaccinated, you may need to participate in regular COVID-19 testing

Please contact your Departmental Human Resources office for your required testing frequency and to review the list of test sites available to you. Upon completion of your tests, you will receive an email confirming your compliance state.

# 7 Fill out your demographics, you will be asked the following:

- Address
- SMS Capable Phone Number (Optional)
- Sex (at birth)\*
- Gender\*
- Sexual Orientation\*
- Race\*
- Ethnicity\*
- \* This information is required for result reporting to the State of California and the County Department of Public Health to help track and trend the impact of COVID-19 on different communities.

| () fulg     | ent                        |
|-------------|----------------------------|
| Dem         | ographics: Part One        |
| Please fill | all of the sections below. |
| Why are     | we asking for this?        |
| Sex (at Bi  | rth)                       |
| O Femal     | e                          |
| () Male     |                            |
| () Other    |                            |
| 🔴 Prefer    | not to state               |
| Gender lo   | lentity                    |
| () Femal    | e                          |
| () Male     |                            |
| 🔿 Transg    | gender Female (MTF)        |
| 🔿 Transg    | gender Male (FTM)          |
| 🔿 Gende     | er Queer                   |
| O Other     |                            |
| 🔴 Prefer    | not to state               |
| Sexual Or   | rientation                 |
| O Hetero    | sexual                     |
| ⊖ Gay/le    | əsbian                     |

# 8 Once registration is complete, please check your email to receive your unique QR code for COVID-19 testing. Please contact us if you have any questions!

For the most streamlined testing experience, **please save**, **print**, **or keep a screenshot of this QR code on your mobile device and present it to testing staff for scanning at each visit**.

Please contact your Departmental Human Resources office for your required testing frequency and to review the list of test sites available to you. Upon completion of your tests, you will receive an email confirming your compliance state. Fulgent's Client Services Team Phone: 1 (626) 350-0537 Email: lacsupport@fulgentgenetics.com

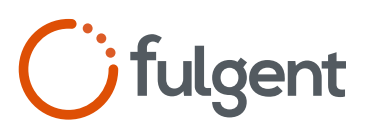

# How to Access Your CDPH Digital COVID-19 Vaccination Record

### Registration

- 1 Visit the following website: myvaccinerecord.cdph.ca.gov
- 2 Once loaded, proceed to enter the following information:
  - Legal First Name
  - Legal Last Name
  - Date of Birth
  - Receiving Preferences
  - Personal 4-digit Pin Number

Please remember your 4-digit pin number

### On Mobile

| Please fill out the required<br>fields to receive a link to a<br>QR code and digital copy of<br>your COVID-19 vaccination<br>record:                                          |
|----------------------------------------------------------------------------------------------------|
| Required fields marked with *                                                                                                    |
| First name*                                                                                                    |
| Last name*                                                                                                    |
| Date of birth*                                                                                                    |
| Provide a cell phone or email that may be<br>associated with your vaccine record. If you fail<br>to get a match using your cell phone, try again<br>using your email address. |
| Cell Phone                                                                                                    |
| Cell Phone*                                                                                                    |
| Create a 4-digit PIN. You'll receive a link to<br>enter the PIN and access your digital vaccine<br>record. *                                                                  |

### **On Desktop**

| Welcome to the Di<br>and digital copy of<br>either the electron | gital COVID-19 Vaccine Record portal. Just enter a few details below to get a lin<br>your COVID-19 vaccination record. If you want to share your proof of vaccinatio<br>ic version you'll get from the portal or the card you were given at time of vaccin | ik to a QR c<br>in, you can<br>iation. |
|-----------------------------------------------------------------|----------------------------------------------------------------------------------------------------|----------------------------------------|
| If you are a parent<br>email address, ent                       | or guardian and have multiple vaccine records associated with a single cell pho<br>er each digital vaccine record request separately.                                                                                                    | one numbe                              |
| The portal provide<br>agoncy (e.g., Depa<br>those agencies for  | s only a digital copy of your vaccine record. If you received your vaccinations for<br>rtment of Defense, Indian Health Services, or Veterans Affairs), you will need to<br>assistance with your vaccination record.                                       | om a feder<br>o reach out              |
| If you have question                                            | ns about your Digital COVID-19 Vaccine Record, visit our FAO.                                                                                                    |                                        |
|                                                                 | Please fill out the required fields to receive a link to a QR code and digital copy of your COVID-19 vaccination record:                                                                                                    |                                        |
|                                                                 | Required fields marked with *                                                                                                    |                                        |
|                                                                 | First name *                                                                                                    |                                        |
|                                                                 | Last name '                                                                                                    |                                        |
|                                                                 | Date of birth *                                                                                                    |                                        |
|                                                                 | Provide a cell phone or email that may be associated with your<br>vaccine record, it you tail to get a match using your cell phone,<br>ity again using your email address.                                                                                 |                                        |
|                                                                 | Cell Phone      Emol                                                                                                    |                                        |
|                                                                 | Cell Phone *                                                                                                    |                                        |
|                                                                 | Create a 4-digt PIN. You'll receive a link to enter the PIN and access your digital vaccine record. *                                                                                                    |                                        |
|                                                                 |                                                                                                    |                                        |
|                                                                 |                                                                                                    |                                        |

### **Next Steps**

After submission, you'll receive either an email or a text message based your on preferences.

Text Message - Go to page 6

Email - Go to page 7

# **G**fulgent

## Retrieving your QR code by Text Message

1 Upon receiving a text message, open the URL link on your mobile phone.

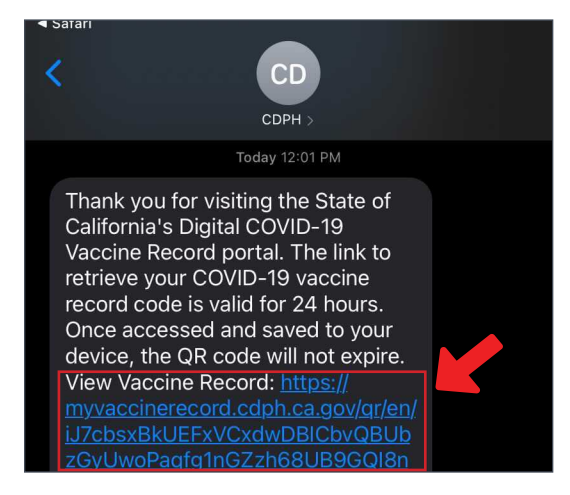

2 Enter your personal 4-digit pin number to be presented with your QR code.

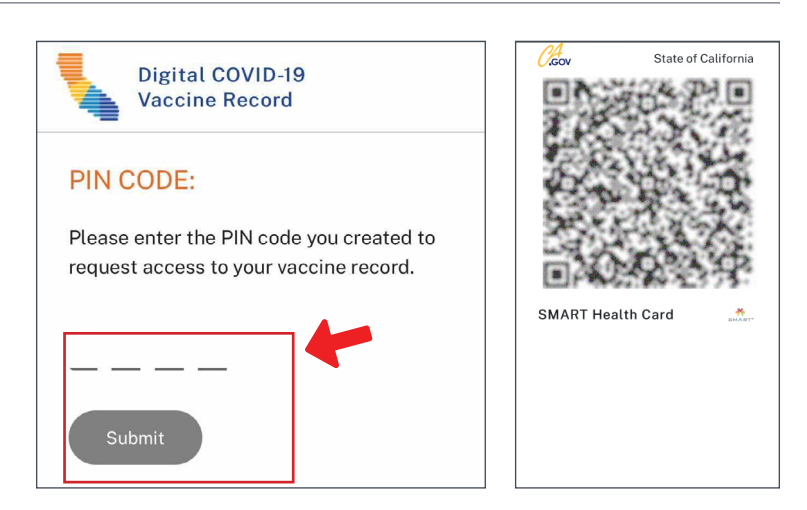

3 Tap and hold the QR code to download image onto your mobile device.

#### On iOS

### **On Android**

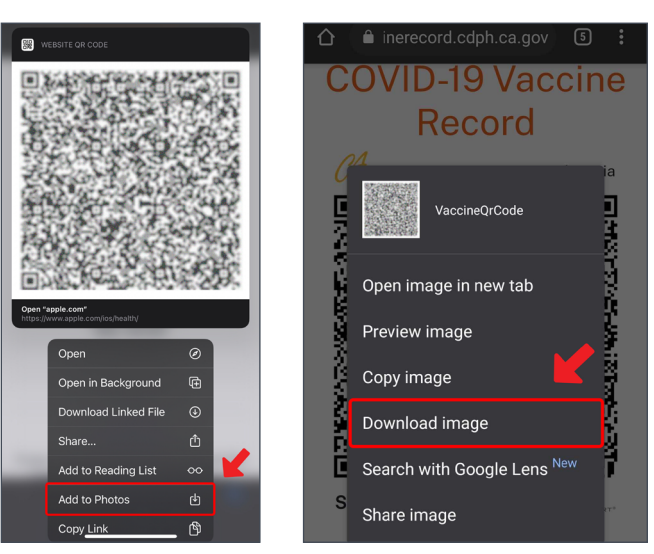

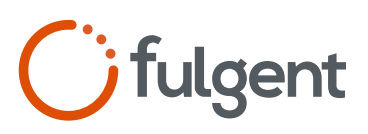

# Retrieving your QR Code by Email

- 1 **Sign into your email account** using the same email address used during registration.
- Find an email from the CA Department of Public Health with the subject line
   "Digital COVID-19 Vaccine Record".
   Click on "View Vaccine Record".
- 3 Enter your personal 4-digit pin number to be presented with your QR code.

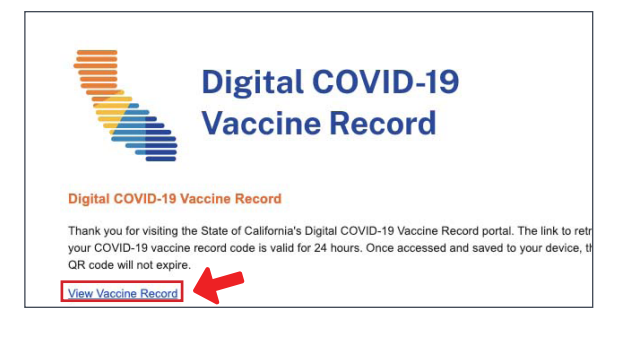

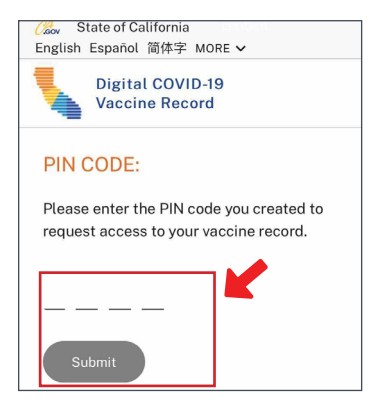

4 When presented with your QR Code, right-click on the QR code to download image onto your computer.

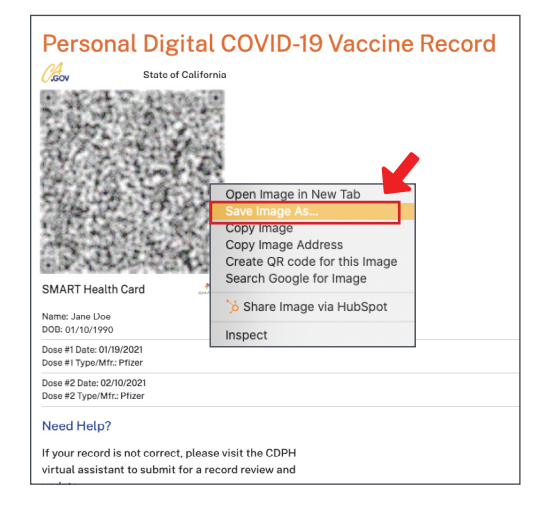

# FAQ

#### Visit: myvaccinerecord.cdph.ca.gov/faq

### Need more help?

For questions and other assistance obtaining your digital COVID-19 Vaccine Record, please contact the California Department of Public Health.

| <b>P</b> +1833.422.4255 |                 |
|-------------------------|-----------------|
| Monday - Friday         | 8:00AM - 8:00PM |
| Saturday - Sunday       | 8:00AM - 5:00PM |